## Emitir factura electrónica

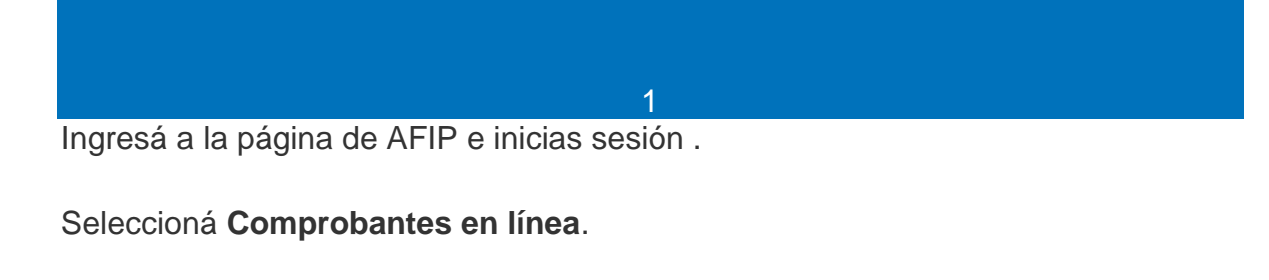

Una vez que tengas habilitado el punto de venta, ingresá con tu clave fiscal al servicio Comprobantes en línea.

## / PORTAL DE CLAVE FISCAL

|   | Solicitud de Cuit                                                        | Presentaciones<br>Digitales | Administrador de relaciones | Domicilio Fiscal<br>Electrónico<br>No tenés notificaciones |
|---|--------------------------------------------------------------------------|-----------------------------|-----------------------------|------------------------------------------------------------|
|   | Comprobantes en línea                                                    |                             |                             | ٩                                                          |
|   | Comprobantes en línea<br>Sistema de emisión de comprobantes electr       | Ónicos                      |                             |                                                            |
| _ | Comprobantes en línea - Si<br>Emisión de comprobantes electrónicos en li | mulador<br>nea              |                             | Agregar                                                    |

ro del servicio "Comprobantes en línea" visualizarás los contribuyentes asociados a la CUIT ingresada para que selecciones la que corresponde al contribuyente consultado.

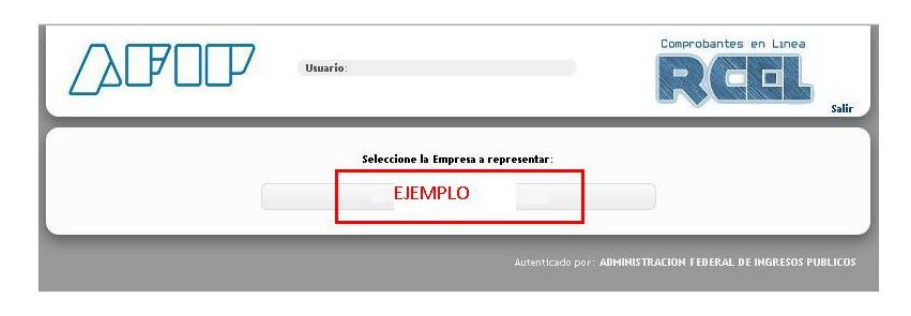

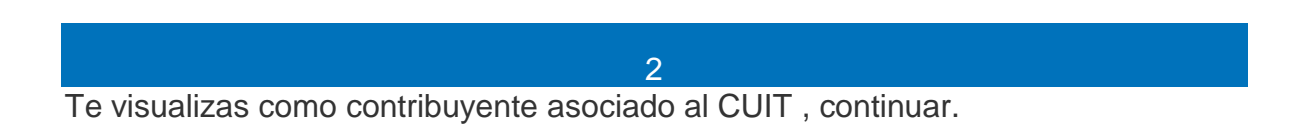

Luego elegís el punto venta habilitado para emitir comprobantes electrónicos y el tipo de comprobante que vas a usar, en este caso siempre será factura C . Luego, presioná el botón **Continuar**.

## Ahora elegís GENERAR COMPROBANTES

Luego elegís el punto de venta y el tipo de comprobante

| Usuario:<br>ssentando a:<br>spendencia: AGENCIA NRO<br>CEL - RÉGIMEN DE COMPROBANTES E! | I LÍNEA               | Comprobantes en Linea<br>RCCEL<br>Salir      |
|-----------------------------------------------------------------------------------------|-----------------------|----------------------------------------------|
|                                                                                         | -                     | Consulta de Normativa                        |
| C Generar Comprobantes                                                                  | •                     |                                              |
| <br>🔎 Consultas                                                                         |                       |                                              |
| 🛱 Datos Adicionales del Comprobante                                                     | •                     |                                              |
| 🗗 ABM Puntos de Ventas                                                                  |                       |                                              |
| 🗗 Lechería - Liquidación Electrónica                                                    |                       |                                              |
| Tabaco - Liquidación Electrónica                                                        |                       |                                              |
| Hacienda y Carne - Liquidación<br>Electrónica                                           |                       |                                              |
|                                                                                         |                       |                                              |
| Autenticad                                                                              | o por: ADM <u>INI</u> | STRACION FEBERAL DE INGRESOS <u>PUBLICOS</u> |

|                            | 0000                           |
|----------------------------|--------------------------------|
| Punto de Ventas a utilizar | 00003-                         |
|                            | Factura en Linea - Monotributo |
| Tipo de Comprobante        | Factura C 🔹                    |

| RCEL - GENERACIÓN DE COMP<br>DATOS DE EMISIÓN     | ROBANTES - FACTURA C<br>(PASO 1 DE 4) |
|---------------------------------------------------|---------------------------------------|
| 00000                                             | •                                     |
| Fecha del Comprobante 2:<br>Conceptos a incluír P | 2/03/2019                             |
| 📃 Moneda Ext                                      | ranjera                               |
| Período Facturado                                 |                                       |
| Desde                                             | 22/03/2019                            |
| Hasta                                             | 22/03/2019                            |
| Vto, para el Pago                                 | 22/03/2019                            |
| < Volver Co<br>Menú Prin                          | ntinuar >                             |

Indicará automáticamente la fecha del comprobante, y el concepto a incluir PRODUCTOS Y SERVICIOS, y dar en continuar

Una vez hecho esto, hacé clic en el botón **Continuar**.

3 El sistema te pedirá ahora los datos del receptor de la factura electrónica, ingresando CUIT y la condición frente al IVA (ya sea consumidor final o responsable inscripto) y automáticamente se cargaran sus datos.

En condiciones de venta elegir: CONTADO,.

Continuar.

| Condición fr     | ente al IVA seleccionar               | •                                  |
|------------------|---------------------------------------|------------------------------------|
| Tipo y Nro. de l | ocumento 🔹 🔹                          |                                    |
| A. y Nombre o Ra | zón Social                            |                                    |
| Domicilio        | Comercial                             | •                                  |
|                  | Email                                 |                                    |
|                  |                                       |                                    |
| Condiciones de   | Venta                                 |                                    |
| Contado          |                                       |                                    |
| 🔲 Tarjeta de     | Débito                                |                                    |
| 🔲 Tarjeta de     | Crédito                               |                                    |
| 🔲 Cuenta Co      | riente                                |                                    |
| 🔲 Cheque         |                                       |                                    |
| 🔲 Ticket         |                                       |                                    |
| 🔲 Otra           |                                       |                                    |
| Comprohentes     | enheine                               |                                    |
| Comprobantes /   |                                       |                                    |
| Rem              | ito                                   |                                    |
|                  |                                       |                                    |
|                  | +                                     |                                    |
| Datos Adicional  | s del Comprobante                     |                                    |
| » Datos a co     | mpletar únicamente por empresas alcan | zadas por algún régimen especial « |
|                  | < Volver Continuers                   |                                    |
|                  | < voiver Continuar =                  |                                    |
|                  | Menú Principal                        |                                    |

|         |                                 |                   | 00000                 |                   |           |                 |          |         |
|---------|---------------------------------|-------------------|-----------------------|-------------------|-----------|-----------------|----------|---------|
| Código  | Producto/Servicio               | Cant.             | U. Medida             | Prec.<br>Unitario | %<br>Bon. | Importe<br>Bon. | Subtotal | Elimina |
|         |                                 | 1                 | seleccionar 🔻         | ][                | 0         |                 |          | X       |
|         |                                 | Agre              | gar línea descripció  | n                 |           |                 |          |         |
| Descrip | Otros Tributos:<br>ción Detalle | Base<br>Imponible | Alicuota Imp<br>%     | orte              |           | Subtotal        | \$       |         |
|         |                                 |                   | \$                    | ×                 |           | Tributos        | \$       | 110     |
|         |                                 | Importe Ot        | tros Tributos:\$      |                   |           | Importe Total   | \$ 777   | 772     |
|         |                                 | A                 | gregar otro Tributo   |                   |           |                 |          |         |
|         | Provinića Campa Cantidad        | 2 decimales 💌     | Campa Presia Unitari  | 2 dasim           | ala. T    |                 |          |         |
|         | r recision campo cantidad       | z decimale.       | Campo r recio onitant | 2 decim           | are. •    |                 |          |         |
|         |                                 | [                 | oluor                 |                   |           |                 |          |         |
|         |                                 | _ <b>_</b> VI     | Continuar ~           |                   |           |                 |          |         |
|         |                                 | -                 |                       |                   |           |                 |          |         |

Completá los datos en producto/servicio:

"GASTOS DE MARKETING Y PUBLICIDAD"

En Precio Unitario colocar el importe que dice en la ficha de cierre en:

FACTURA AGENTE

Luego continuar

|                          | RESUMEN DE DATOS (PASO 4 DE 4)                                        |  |
|--------------------------|-----------------------------------------------------------------------|--|
|                          | El ciguiante es un recumen de todos los detos ingresedos              |  |
|                          | De confirmar los mismos se procederá a la generación del comprobante. |  |
| atos del Emisor          |                                                                       |  |
| Punto de Venta           |                                                                       |  |
| Domicilio                |                                                                       |  |
| Conceptos a Incluír      | Productos y Servicios                                                 |  |
| Período Facturado        | desde: 22/03/2019 hasta: 22/03/2019                                   |  |
| Vto, para el Pago        | 22/03/2019                                                            |  |
| atos del Receptor        |                                                                       |  |
| CUIT                     |                                                                       |  |
| Razón Social             |                                                                       |  |
| Domicilio Comercial      |                                                                       |  |
| Email                    |                                                                       |  |
| Condición frente al IVA  | Consumidor Final                                                      |  |
| Condiciones de Venta     | Contado                                                               |  |
| Comprobantes             |                                                                       |  |
| Asociados                |                                                                       |  |
| atalla da la Onaración   |                                                                       |  |
| etalle de la Operación   |                                                                       |  |
| ódigo Producto/Servici   | o Cant. U. Medida Prec. Unitario % Bon. Importe Bon. Subtotal         |  |
|                          | 1.00 unidades 0.00 0.00                                               |  |
|                          |                                                                       |  |
|                          | Subtotal:\$                                                           |  |
| Otros Tributos:          | importe Otros Tributos: \$                                            |  |
| Description Detaile Allo | ucca 🐐 Importe<br>Importe Total: \$                                   |  |
|                          |                                                                       |  |
|                          |                                                                       |  |
|                          | < Volver Confirmar Datos                                              |  |
|                          |                                                                       |  |
|                          | Monú Bringingi                                                        |  |

Visualizarás el siguiente mensaje de confirmación y la opción para imprimirlo si es necesario.

|           | 🤎 Comprobante Generado               |           |
|-----------|--------------------------------------|-----------|
|           | Imprimir                             |           |
|           | hunlicador Electrónicos (70P) 1 Vent | tas (ZIP) |
| xportar D | apheador creen onicor (zir) i vent   |           |

.

Luego seleccionando IMPRIMIR , se descargan y ya se pueden imprimir .

Entregar ORIGINAL Y DUPLICADO a la asistente Joana asi las adjunta con los demás sobres del cierre.